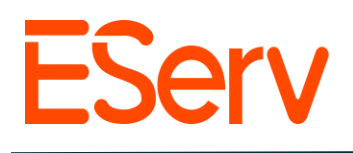

## Crear una propiedad en EServ

**Propósito:** Guiar a los usuarios en la creación y asignación de propiedades en EServ.

1. Navegar a la herramienta de creación de propiedades

1.1 Si aún no estas a allí, navega a Eserv en https://pro.eserv.com (Fig. 1-1).

| Eserv X                       | +           |
|-------------------------------|-------------|
| ← → C ☆ 🗎 https://pro         | o.eserv.com |
| ≡ EServ                       |             |
| Allow public to submit reques | st          |

Figura 1-1

- 1.2 Existen varios métodos para crear una propiedad en EServ.
- 1.2.1 Uno de ellos es comenzar desde un cliente recién creado. Al hacer esto, simplemente haz clic en el botón '+ Agregar Propiedad' que se encuentra junto a "**Propiedades de Servicio**" en el perfil del cliente, bajo la pestaña de resumen (Fig. 1.2) para iniciar el proceso de creación de la propiedad.

| ≡ EServ |                                                                      |                                                |                          | 📮 🕂 4 🌖 |
|---------|----------------------------------------------------------------------|------------------------------------------------|--------------------------|---------|
|         | LEA) Ted Logan-Excellent Adventures - Test Miltary VP HO             | Total a Pagar: \$0.00                          | Crear Solicitud V Acción |         |
|         | Resumen Solicitudes 8 Estimados 0 Planes de Servicio 0 Facturas 0 Pa | agos 0 Notas 0 Archivos 0 Sincronización Métod | dos de Pago              |         |
|         | Propiedades del Servicio                                             |                                                | + Agregar Propiedad      |         |

- Figura 1-2
- 1.2.2 Un método alternativo es ir a la página de "Propiedades" haciendo clic en las tres líneas horizontales en la esquina superior izquierda de la página principal (Fig. 1-3), y luego.

|   | 🕼 🔲 🚾 Eserv                 | x +                           |                | -            | σ×                 |
|---|-----------------------------|-------------------------------|----------------|--------------|--------------------|
| ÷ | C 🗅 https://pro.eserv.com/p |                               | ◎ 出 ◎ A° ☆ 印 · | ≙ @ %        | ··· <sub>0</sub> 🧳 |
| ≡ | EServ                       |                               |                | <b>•</b> + • |                    |
|   |                             | Propiedades 46339 Propiedades | + Crear Prop   |              |                    |
|   |                             | Buscar prop                   |                |              |                    |

Sitios web: eserv.com y pro.eserv.com

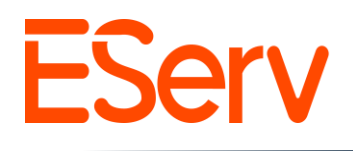

Seleccionar 'Propiedades' desde la barrade menú (Fig. 1-4). Desde allí, seleccione el botón '+ Crear Propiedad' ubicado en la esquina superior derecha de la pantalla (Fig. 1-5).

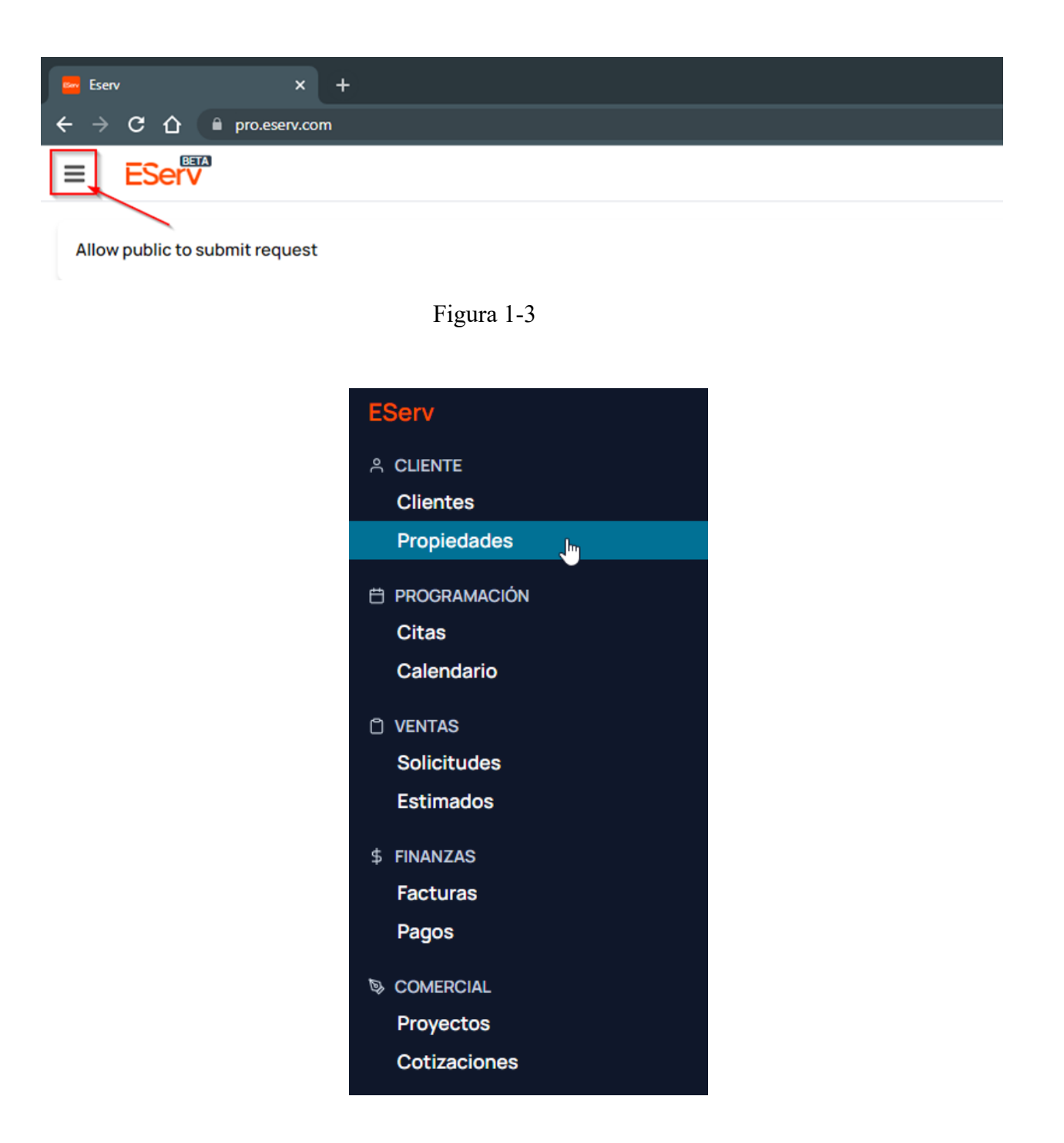

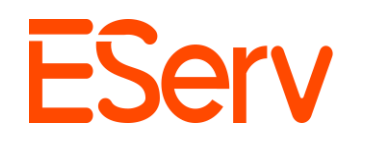

| Eserv × +                   | ~      | -        |         | × |
|-----------------------------|--------|----------|---------|---|
| ← → C △                     |        | *        |         |   |
| ≡ EServ +                   | Stripe | , L      | 1 (F    |   |
| Properties 44300 Properties |        | reate Pr | roperty |   |
| Search property             |        |          |         | J |
|                             |        |          |         |   |

Figura 1-5

2. Creación de la propiedad

2.1. Con la ventana de entrada de Nueva Propiedad abierta, complete toda la información requerida y luego haga clic en 'Guardar'.

| Nueva Propiedad               |                  | ×                                |
|-------------------------------|------------------|----------------------------------|
|                               |                  |                                  |
| 123 Circle K Way, Preston     |                  |                                  |
| Ciudad Requerido              | Estado Requerido | Código Postal Requerido          |
| Preston                       | NE               | 68138                            |
| Apodo                         |                  |                                  |
| Phone Booth Time Machine      |                  |                                  |
| Propietario                   | Facturado a      |                                  |
| Ted Logan-Excellent Adventu X |                  | Excellent Adventu $	imes   \sim$ |
|                               |                  |                                  |

Figura 1-6

2.2. Si es necesario, se puede utilizar el campo de Apodo para ayudar a distinguir entre varias propiedades asignadas al mismo cliente, o varios edificios en la misa dirección, es decir, un granero o edificio adicional en el mismo terreno que una casa.

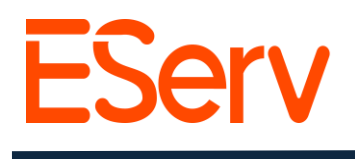

2.3. Además, puede haber ocasiones en las que la parte responsable pago no sea la misa que la persona que posee o ocupa la propiedad. En este caso, es importante establecer esas designaciones al crear la propiedad. Existen varios escenarios a considerar para estas designaciones, como se indica a continuación.

2.3.1. Propiedad propiedad de y habitada por la misma persona.

Establezca Facturado a y Propietario como la misma persona.

| Nueva Propiedad               |                  | ×                       |
|-------------------------------|------------------|-------------------------|
| Dirección Requerido           |                  |                         |
| 123 Circle K Way, Preston     |                  |                         |
| Ciudad Requerido              | Estado Requerido | Código Postal Requerido |
| Preston                       | NE               | 68138                   |
| Apodo                         |                  |                         |
| Phone Booth Time Machine      |                  |                         |
| Propietario                   | Facturado a      |                         |
| Ted Logan-Excellent Adventu X |                  |                         |
|                               |                  |                         |

## Figura 1-7

2.3.2 Vivienda construida por un constructor comercial bajo un periodo de garantía con un propietario que se ha mudado (Fig. 1-8).

Estabelzca Facturado a como el **Constructor** 

Estabelzca Propietario como el propietario/ocupante.

(Esto asegura que el ocupante reciba las notificaciones cuando los trabajadores estén en camino y se programen las citas, pero la factura se envíe a la parte correcta)

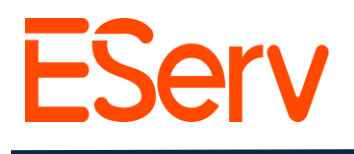

2.3.3. Propiedad de alquiler donde el propietario paga la factura, pero el ocupante es inquilino (Fig. 1-8).

Establezca "Facturado a" como el propietario de la propiedad.

Establezca "Propietario" como el inquilino.

(Esto asegura que el ocupante reciba las notificaciones cuando los trabajadores estén en camino y se programen las citas, pero la factura se envíe a la parte correcta.)

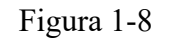

| Propiedad #90697              |                  | ×                                  |
|-------------------------------|------------------|------------------------------------|
| Dirección Requerido           |                  |                                    |
| 123 Circle K Way              |                  |                                    |
| Ciudad Requerido              | Estado Requerido | Código Postal Requerido            |
| Preston                       | NE               | 68138                              |
| Apodo                         |                  |                                    |
| Phone Booth Time Machine      |                  |                                    |
| Propietario                   | Facturado a      |                                    |
| Ted Logan-Excellent Adventu > | Ted Logan        | -Excellent Adventu $	imes   	imes$ |

3. Asignar solicitudes y citas a la propiedad asignada a un cliente

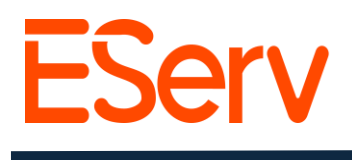

3.1. Una vez que se haya creado una propiedad y asignado al cliente correspondiente, se pueden crear solicitudes y asignarlas al cliente y a la propiedad según sea necesario. Para obtener información sobre cómo crear solicitudes, consulte <u>https://sales.eserv.com/how-to</u>.